# Liburutegietako estatistikak

# Urteko estatistiken galdetegia betetzeko prozedura

2023ko apirila

Donostia - San Sebastián, 1 – 01010 VITORIA-GASTEIZ – tel. 945 019 525 – e-mail: liburutegi-zerbitzua@euskadi.eus

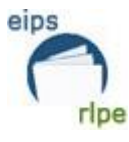

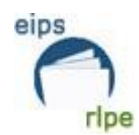

# AURKIBIDEA 2 AURKIBIDEA \_\_\_\_ \_\_\_\_\_ 0. ESKULIBURUAREN XEDEA 3 1. GALDETEGIAREN HASIERA \_\_\_\_\_\_3 A BILDUMA \_\_\_\_\_4 B. ERABILERAK ETA ERABILTZAILEAK \_\_\_\_\_\_10 D. AUTOMATIZAZIOA \_\_\_\_\_\_16 F. GASTUAK \_19 G. PERTSONALA \_\_\_\_\_\_\_\_\_19 H. MAILEGU DIGITALEKO PLATAFORMAK \_\_\_\_\_\_19 2. GALDETEGIAREN AMAIERA\_\_\_\_\_\_20 3. DATUEN-USTIAPENA \_\_\_\_\_ 20

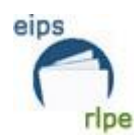

# **0. ESKULIBURUAREN XEDEA**

Eskuliburu honek Hezkuntza, Kultura eta Kirol Ministerioak urtero eskatzen duen estatistikaren galdetegia betetzeko jarraibideak ematen ditu.

Liburutegiek emandako datuak publikoak izango direnez, galdetegia arreta handiz betetzea eskatzen da.

# **1. GALDETEGIAREN HASIERA**

Galdetegia hasteko, esteka honetan sakatu behar da:

https://aplicaciones.mecd.es/alzirall/

Liburutegi Zerbitzuak emandako erabiltzaile eta pasahitza sartu behar dira:

Oharra: urtero erabiltzaile berbera izango da, beraz, datu hori gorde behar da.

Oharra: lauki laranjak eta horiak NAHITAEZ bete behar dira, oinarrizko indikadoreak direlako.

Lauki laranja edo hori baten balorea 0 balioa bada, 0 jarri behar da, ezin da hutsik geratu.

Liburutegiaren funtsa 500 ale baino gutxiagokoa bada, errore-mezu bat agertuko da, eta handik aurrera jarraitzeko, ezkerreko panelaren bidez aurrera joan behar da.

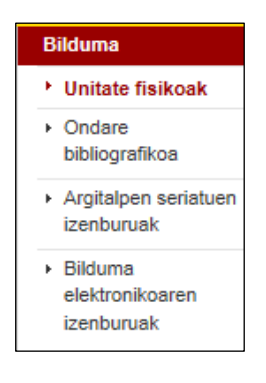

**Oharra:** galdetegi bakoitzaren datuak behin sartuta, beti hauetariko aukera bat sakatu behar da: gorde eta hurrengo orria / gorde eta aurreko orria

Galdetegian datuak dituzten eremuak daude. Liburutegiak emandako aurreko urtetako datuekin bete dira.

#### Liburutegietako estatistikak

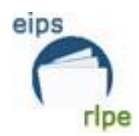

# A BILDUMA

| A) Bilduma                            |                                       |  |  |  |  |
|---------------------------------------|---------------------------------------|--|--|--|--|
| 1. Funtsak abenduaren 31n (u. u       |                                       |  |  |  |  |
|                                       | a. Urtean bajan<br>emandako unitateak |  |  |  |  |
| 1. Liburuak eta<br>liburuxkak (libk.) |                                       |  |  |  |  |
| 2. Eskuizkribuak<br>(libk.)           |                                       |  |  |  |  |
| 3. Argitalpen<br>seriatuak (libk.)    |                                       |  |  |  |  |

Atal honetan automatizatutako eta automatizatu gabeko (izanez gero) bildumaren informazioa eskatzen da.

# A.1. Funtsak abenduaren 31n

a. Urtean baja emandako unitateak.

Urtean baja emandako unitateen datuak lortzeko bilaketa prozedura hurrengoa da:

Katalogoa moduluan > Katalogora sartu > Aleak erlaitzean:

- 1. Liburutegia edo/eta sukurtsala aukeratu.
- 2. Egoeraren aldaketa eremuan bilaketa epea mugatzen da.
- 3. Bilaketa kutxa bete (mugatu nahi den epea jarri).
- 4. Egin klik 🕌.
  - Estatistikak
- 5. botoia sakatu.

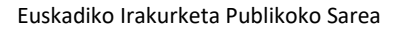

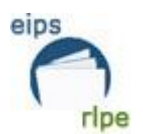

Red de Lectura Pública de Euskadi

| 24 - i - 28 0 7 -     |                        |                                |            | 2 |
|-----------------------|------------------------|--------------------------------|------------|---|
|                       |                        |                                |            |   |
|                       |                        |                                |            |   |
|                       |                        |                                |            |   |
|                       |                        |                                |            |   |
| Aditua Lagundua Aleak |                        |                                |            |   |
| Liburutania           |                        | Barra-kodea                    |            |   |
| Sukutala              |                        | Errogistro data                |            |   |
| Kelesses              |                        | Erregistro-data                |            |   |
| Ale-mota              |                        | Signatura                      |            |   |
| Egoera                |                        | Signatura osagarria            |            | _ |
| Alearen 1go kodea     |                        | Liburukiaren identifikatzailea |            |   |
| Euskarria             |                        |                                |            |   |
| Jatorria              |                        | Inbentario-data                | <b>∆</b> ⊞ |   |
| Alearen egoera        |                        | Egoeraren aldaketa             | <u>a</u>   |   |
| Ordezko kodea         |                        | Funtsaren kodea                |            |   |
| Testua                |                        |                                |            |   |
|                       |                        |                                |            |   |
| Zirkulazio mezua      |                        |                                |            |   |
|                       |                        |                                |            | - |
|                       | C absysive i           |                                |            |   |
|                       | C http://www.katalogoa | kteuskautnet/cgi-bin_dota/a    |            |   |
|                       |                        |                                |            |   |
|                       | Noiztik :              | Noiz                           |            |   |
|                       |                        | arte : 📰                       |            |   |
|                       |                        |                                |            |   |
|                       | Onartu                 | Ezeztatu                       |            |   |
|                       |                        |                                |            |   |

Liburuei eta liburuxkei buruzko datuak lortzeko, honako estatistika hau aukeratu behar da:

• 40 zk. Liburu eta liburuxken bajak liburutegiaren/sukurtsalaren arabera

Argitalpen seriatuen datuak lortzeko, honako estatistika hau aukeratu behar da:

- 57 zk. Argitalpen seriatuen bajak liburutegiaren/sukurtsalaren arabera
- b. Urtean gehitutako unitateak

|                                          | a. Urtean bajan<br>emandako<br>unitateak | a. Urtean bajan b. Urtean gehitutako unitateak |                      |           |             |                 |            |
|------------------------------------------|------------------------------------------|------------------------------------------------|----------------------|-----------|-------------|-----------------|------------|
|                                          |                                          | a. Erosketa                                    | b. Lege<br>Gordailua | c. Trukea | d. Dohaintz | e. Beste batzuk | f. Guztira |
| 1. Liburuak eta<br>liburuxkak<br>(libk.) |                                          |                                                |                      |           |             |                 |            |
| 2.<br>Eskuizkribuak<br>(libk.)           |                                          |                                                |                      |           |             |                 |            |
| 3. Argitalpen<br>seriatuak (libk.)       |                                          |                                                |                      |           |             |                 |            |

Urtean gehitutako unitateen guztizkoa lortzeko bilaketa prozedura hurrengoa da:

Katalogoa moduluan > Katalogora sartu > Aleak erlaitzean:

- 1. Liburutegia edo/eta sukurtsala aukeratu.
- 2. Erregistro-data eremua.
- 3. Bilaketa kutxa bete (mugatu nahi den epea jarri).
- 4. Egin klik 兰
- 5. Estatistikak botoia sakatu.

Liburutegietako estatistikak

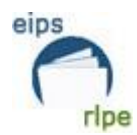

- 39 zk. Liburu eta liburuxken funtsa guztira liburutegiaren/sukurtsalaren arabera
- 56 zk. Argitalpen seriatuen funtsa guztira liburutegiaren/sukurtsalaren arabera
- 12 zk. Aleei buruzko estatistikak jatorriaren arabera
- c. Unitateak guztira

B ataleko bilaketak errepikatzen dira, bilaketa-kutxa honela betez:

- 1. kutxa: hutsik
- 2. kutxa: 31/12/2022

# A.1.4. Soinudun dokumentuak

Ondorengo estatistika hauek aukeratu behar dira:

|                              | a. Urtean bajan emandako unitateak | b. Urtean gehitutako unitateak | c. Unitateak guztira |
|------------------------------|------------------------------------|--------------------------------|----------------------|
| 4. Soinudun dokumentuak (u.) |                                    |                                |                      |
| 1. Disko mikroildoak         |                                    |                                |                      |
| 2. Disko trinkoak            |                                    |                                |                      |
| 3. Magnetofono-zintak        |                                    |                                |                      |
| 4. Kaseteak                  |                                    |                                |                      |
| 5. Beste batzuk              |                                    |                                |                      |
| 6. Guztira                   |                                    |                                |                      |

- 42 zk. Soinu-grabazioen bajak liburutegiaren/sukurtsalaren arabera
- 41 zk. Soinu-grabazioen funtsa guztira liburutegiaren/sukurtsalaren arabera

# A.1.5. Ikus-entzunezko konbinatuak

| 5. Ikus-entzunezko konbinatuak (u.) | . Ikus-entzunezko konbinatuak (u.) |  |  |  |  |  |
|-------------------------------------|------------------------------------|--|--|--|--|--|
| 1. Bideo diskoak                    |                                    |  |  |  |  |  |
| 2. Bideo zintak                     |                                    |  |  |  |  |  |
| 3. DVD bideoa eta Blu-Ray           |                                    |  |  |  |  |  |
| 4. Film zinematografikoak           |                                    |  |  |  |  |  |
| 5. Beste batzuk                     |                                    |  |  |  |  |  |
| 6. Guztira                          |                                    |  |  |  |  |  |

- 44 zk. Ikus-entzunezkoen bajak liburutegiaren/sukurtsalaren arabera
- 43 zk. Ikus-entzunezkoen funtsa guztira liburutegiaren/sukurtsalaren arabera

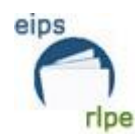

# A.1.6. Ikus-entzunezkoak guztira

6. Ikus-entzunezkoak guztira

Ikus-entzunezkoak guztira zenbat diren lortzeko soinudun dokumentuen eta ikusentzunezko konbinatuen guztizkoen batuketa egingo da.

#### A.1.7. Bilduma elektronikoa

Oharra: Eremu honetan liburutegiko berezko dokumentuei buruz aritu behar da soilik, ez eLiburutegiakoei.

Bideojokoek bere atala ez dutenez, bilduma elektronikoarekin batera zenbatuko dira.

| 7. Bilduma elektronikoa (u.)                                                                                   | . Bilduma elektronikoa (u.) |  |  |  |  |  |
|----------------------------------------------------------------------------------------------------|-----------------------------|--|--|--|--|--|
| Liburu elektronikoak, dokumentu<br>digitalak eta datu-baseak formatu<br>hauetan                                |                             |  |  |  |  |  |
| 1. CD-ROM                                                                                                    |                             |  |  |  |  |  |
| 2. DVD-ROM                                                                                                    |                             |  |  |  |  |  |
| 3. Ordenagailuko disketeak                                                                                     |                             |  |  |  |  |  |
| 4. Beste euskarri magnetikoak                                                                                  | rri magnetikoak             |  |  |  |  |  |
| <ol> <li>Besteak (Liburu elektronikoekin<br/>aurrekargatutako liburu irakurgailuak<br/>hemen sartu)</li> </ol> |                             |  |  |  |  |  |
| 6. Guztira                                                                                                    |                             |  |  |  |  |  |

- 46 zk. Ordenagailu-fitxategien bajak liburutegiaren/sukurtsalaren arabera
- 45 zk. Ordenagailu-fitxategien funtsa guztira liburutegiaren/sukurtsalaren arabera.

### A.1.8. Kartografikoa

| 8. Kartografikoak (u.) |  |  |
|------------------------|--|--|
| <b>U</b>               |  |  |

- 50 zk. Dokumentu kartografikoen bajak liburutegiaren/sukurtsalaren arabera
- 49 zk. Dokumentu kartografikoen funtsa guztira liburutegiaren/sukurtsalaren arabera

#### A.1.9. Dokumentu grafikoak

|                                  | a. Urtean bajan emandako unitateak | b. Urtean gehitutako unitateak | c. Unitateak guztira |
|----------------------------------|------------------------------------|--------------------------------|----------------------|
| 9. Dokumentu grafikoak (u.)      |                                    |                                |                      |
| 1. Marrazkiak eta grabatuak (u.) |                                    |                                |                      |
| 2. Argazkiak eta kartelak (u.)   |                                    |                                |                      |
| 3. Beste batzuk                  |                                    |                                |                      |
| 4. Guztira                       |                                    |                                |                      |

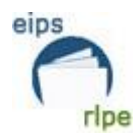

- 54 zk. Dokumentu grafikoen bajak liburutegiaren/sukurtsalaren arabera
- 53 zk. Dokumentu grafikoen funtsa guztira liburutegiaren/sukurtsalaren arabera

### A.1.10. Inprimatutako musika

10. Inprimatutako musika (u.)

- 52 zk. Inprimatutako musikaren bajak liburutegiaren/sukurtsalaren arabera.
- 51 zk. Inprimatutako musikaren funtsa guztira liburutegiaren/sukurtsalaren arabera

# A.1.11. Mikroformak

#### 11. Mikroformak (u.)

- 48 zk. Mikroformen bajak liburutegiaren/sukurtsalaren arabera
- 47 zk. Mikroformen funtsa guztira liburutegiaren/sukurtsalaren arabera

#### A.1.12. Diapositibak

12. Diapositibak (u.)

- 62 zk. Diapositiben bajak liburutegiaren/sukurtsalaren arabera
- 61 zk. Diapositiben guztira liburutegiaren/sukurtsalaren arabera

# A.1.13 Beste dokumentuak

Ministerioak emandako eskuliburua jarraituz, atal honetan honako elementuak kontabilizatzen dira:

*Otros documentos de la biblioteca*: documento no electrónico u obra diferente a un libro, publicación seriada, manuscrito, documento musical impreso, microforma, documento cartográfico, audiovisual, gráfico o patente. Incluye obras, como, por ejemplo, maquetas y otros documentos tridimensionales, juegos, juguetes, etc.

# A.1.14 Bilduma guztiarengandik honakoa adierazten du

1901 baino lehenagoko dokumenturik ez badago, 0 jarri behar da atal horretan.

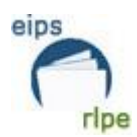

| 14. Bilduma guztiarengandik honakoa adierazten du: |  |  |  |
|----------------------------------------------------|--|--|--|
| 1. 1901 baino lehenagoko<br>dokumentuak            |  |  |  |

1901 baino lehenagoko dokumentuen bilduma jakiteko honako sententzia hau idatzi behar da **kontsultak** kutxan, eta dokumentuen kopurua kontabilizatu.

# Sententzia: @FEPU<1901 y B-(liburutegiaren kode osoa).copi

Adibidez: Barakaldoko liburutegien datuak lortzeko, hau da sententzia: @fepu<1901 y b-B0062.copi.

# A.1.15. Urtean gehitutako unitateak

|                                       |                          | a. Urtean gehitutako unitateak |                              |  |  |
|---------------------------------------|--------------------------|--------------------------------|------------------------------|--|--|
|                                       | a. Hizkuntza koofizialak | b. Gaztelania                  | c. Beste hizkuntza<br>batzuk |  |  |
| 1. Liburuak eta<br>liburuxkak (libk.) |                          |                                |                              |  |  |
| 2. Eskuizkribuak (libk.)              |                          |                                |                              |  |  |

06 zk. Aleei buruzko estatistikak liburutegiaren/sukurtsalaren/hizkuntzaren arabera

# A.1.16. Katalogo automatizatuan sartutako unitateak

| 16. Katalogo automatizatuan sartutako unitateak  |  |  |  |  |
|--------------------------------------------------|--|--|--|--|
| 1. Urtean<br>informatizatutako<br>itemak guztira |  |  |  |  |

Bilaketa-kutxa betetzea:

- 1. kutxa: 2022/01/01
- 2. kutxa: 2022/12/31

Sakatu batukariaren ikonoa: 🖻

Oharra: Hurrengo bi ataletan liburutegiko berezko dokumentuei buruz aritu behar da soilik, ez eLiburutegiakoei.

A.6. Euskarri fisikoan, sarean eta / edo kanpoko zerbitzari hornitzaileetan eskuragarri dauden bilduma elektronikoaren izenburuak

A.7. 7. Liburu elektroniko guztietatik adierazten du:

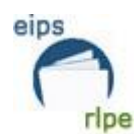

# B. ERABILERAK ETA ERABILTZAILEAK

### B.8. Bisitak

1. Bisita-kopurua

Nahitaezko atal hau betetzeko, hauek dira MEC-etik emandako gomendioak:

#### <u>- Visitas</u>

Cumplimentar obligatoriamente. Se considera visitante a toda aquella persona que acude a la biblioteca a utilizar cualquiera de sus servicios o participar en cualquiera de sus actividades: estudio de los propios libros o apuntes, consulta de las obras de la biblioteca, consulta de catálogos, préstamo, información, actividades culturales, etc.

Para calcular el número de visitantes se realizarán los siguientes cálculos:

- Las bibliotecas que dispongan de contadores automáticos deben dividir entre dos el número total de entradas y salidas registradas por el contador y restar un 10%.

Ejemplo: si en un año el contador ha registrado 15.000 entradas y salidas, debe consignarse 6.750 (resultado de dividir 15.000 entre 2 = 7.500, y de restarle el 10%: 750. 7.500 - 750 = 6.750)

- Las bibliotecas que no disponen de contadores deben contabilizar de forma manual todos los visitantes de una semana de un período de máxima afluencia y todos los visitantes de una semana de un período de afluencia mínima. Dado que el año tiene 52 semanas, el número de visitantes de la semana de máxima afluencia se multiplicará por 39 y el número de visitantes de la semana de afluencia mínima se multiplicará por 13. La suma de ambas cantidades dará como resultado el número de visitantes.

Ejemplo:

.número de visitantes de semana de máxima afluencia: 500 x 39 semanas: 19.500 .número de visitantes de semana de mínima afluencia: 70 x 13 semanas: 910

.número total de visitantes durante el año:

20.410

#### .9. Izena emandako erabiltzaileak

|                 | a. Baja emandako<br>erabiltzaileak | b. Erabiltzaile berriak | c. Izena emandako<br>erabiltzaileak guztira |
|-----------------|------------------------------------|-------------------------|---------------------------------------------|
| 1. Instituzioak |                                    |                         |                                             |
| 2. Helduak      |                                    |                         |                                             |
| 3. Umeak        |                                    |                         |                                             |
| 4. Guztira      |                                    |                         |                                             |

Baja eta alta emandako erabiltzaileak lortzeko (a eta b):

Irakurleak moduluan > Estatistikei buruzko kontsultak > Estatitistikak, irakurleei buruzkoak, hileka:

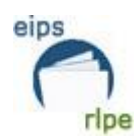

| Estatistikak, hileka |              |
|----------------------|--------------|
|                      |              |
| Biblioteka-taldea    |              |
| Biblioteka           |              |
| Urteak               |              |
| Irakurle-mota        |              |
| Flash                | $\checkmark$ |

- 1. Liburutegia edo/eta sukurtsala aukeratu.
- 2. Sartu datuak lortu nahi diren urtea
- 3. Irakurle-mota aukeratzea
- 4. Egin klik 🗹

| 3 | (ehetasu | nak       |      |         |           |  |
|---|----------|-----------|------|---------|-----------|--|
|   |          |           |      |         |           |  |
|   | Urtea    | Hilabetea | Data | Berriak | Ezabatuak |  |

- 5. Erabiltzaile berriak laukirako Berriak zutabeko datuak kopiatu
- 6. Ezabatuak zutabeko datuak kopiatu Baja emandako erabiltzaileak laukirako

Izena emandako erabiltzaileen guztira lortzeko (c):

Irakurleak moduluan > Irakurleen kudeaketa, Datuak erlaitzean:

- 1. Datuak zein liburutegi edo sukurtsaletatik aterako diren hautatzea.
- 2. Alta-data eremua
- 3. Bilaketa-kutxa betetzea: lehenengo kutxa hutsik 31/12/2022
- 4. Egin klik 🗹
- 5. Sakatu Estatistikak botoia
- 6. 1. Estatistika aukeratu

01 Irakurleen estatistikak liburutegi /sukurtsal /motaren arabera

# **B.10.** Mailegu-hartzaile aktiboak

|                 | a. Mailegu-hartzaile aktiboak |
|-----------------|-------------------------------|
| 1. Instituzioak |                               |
| 2. Helduak      |                               |
| 3. Umeak        |                               |
| 4. Guztira      |                               |

Irakurleak moduluan > Irakurleen Kudeaketa > Mailegua erlaitzean:

- 1. Liburutegia edo/eta sukurtsala aukeratu.
- 2. Maileguak aurreko urtean eremua.

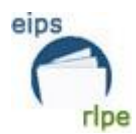

- 3. Mailegu bat baino gehiago zehazten duen baremoa erabili behar da, irudian ikusten den bezala.
- 4. Egin klik 🗹
- 5. Sakatu Estatistikak botoia
- 6. 1. Estatistika aukeratu
  - 01 Irakurleen estatistikak liburutegi /sukurtsal /motaren arabera

| Irakurleari buruzko inforr                        | nazioa                                 |                       |                                                    |          |            |
|---------------------------------------------------|----------------------------------------|-----------------------|----------------------------------------------------|----------|------------|
| Irakurle-zk.                                      |                                        |                       | Pasahit                                            | za       |            |
| Tr./Iniz./Izena<br>Abizenak                       |                                        |                       |                                                    | Heldua 🔳 |            |
| Ezizena E                                         |                                        |                       | ×                                                  |          |            |
| Bibliotekan esietatua<br>Biblioteka<br>Sukurtsala | •<br>                                  |                       | Noiztik : 1 Noiz arte : 1000 bab                   | ita      | <u>à 2</u> |
| Datuak Mailegua                                   | Helbideak                              | Besterik Beste motati | Onartu Ezeztatu                                    |          |            |
| Etxean mai                                        | legatutako art. [                      |                       | Erreserbatutakoak                                  | Ê        |            |
| Aretoan mai                                       | legatutako art. [<br>Eskatutako art. [ |                       | Maileguak urte honetan<br>Maileguak aurreko urtean | â        |            |
| -                                                 | Zorra                                  |                       | Epez kanpoko itzulketak                            |          | _          |
| Ord                                               | Ordaindutakoa<br>aindu gabekoa [       |                       | Zenbat aldiz iraungita                             |          |            |
|                                                   | Gutun-mota                             |                       | Bidalitako gutunak                                 |          |            |

# B.11. Maileguak

| 2. Liburuak (SHU)                          | a. Helduak | b. Umeak | c. Instituzioak | d. Guztira |
|--------------------------------------------|------------|----------|-----------------|------------|
| 1. Liburuak (0)                            |            |          |                 |            |
| 2. Liburuak (1)                            |            |          |                 |            |
| 3. Liburuak (2)                            |            |          |                 |            |
| 4. Liburuak (3)                            |            |          |                 |            |
| 5. Liburuak (5)                            |            |          |                 |            |
| 6. Liburuak (6)                            |            |          |                 |            |
| 7. Liburuak (7)                            |            |          |                 |            |
| 8. Liburuak (8)                            |            |          |                 |            |
| 9. Liburuak (9)                            |            |          |                 |            |
| 10. Liburuak guztira                       |            |          |                 |            |
| 3. Argitalpen seriatuak                    |            |          |                 |            |
| Bibliografikoak guztira                    |            |          |                 |            |
| 4. Ikus-entzunezkoak                       |            |          |                 |            |
| 1. Ikus-entzunezkoak (soinudunak)          |            |          |                 |            |
| 2. Ikus-entzunezkoak (bideoak eta filmeak) |            |          |                 |            |
| Ikus-entzunezko dokumentuak guztira        |            |          |                 |            |
| 5. Dokumentu elektronikoak*                |            |          |                 |            |
| 6. Bestelako dokumentuak                   |            |          |                 |            |
| 7. Guztira                                 |            |          |                 |            |

Atal honetan datuak lortzeko bilaketa prozedura hurrengoa da:

#### Liburutegietako estatistikak

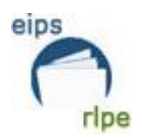

Mailegu-mugimendua moduluan > Maileguen kontsultak > Maileguak irakurlearen/alearen arabera.

- 1. Liburutegia edo/eta sukurtsala aukeratu.
- 2. **Aktiboa** eta **Historikoa** markatu klik baten bidez (kontrol-laukia urdin geratu behar da, adibidean ikusten den modura).
- 3. Bilatu nahi dugun mailegu epea mugatu.
- 4. Egin klik 🗹
- 5. Estatistikak botoja sakatu.

|                          | Estatistikak |           |           |   | <b>e</b> |
|--------------------------|--------------|-----------|-----------|---|----------|
| Irakurlearen xehetasunak |              |           |           |   |          |
| Irakurle-zk.             |              |           |           | Q | Heldua 🔳 |
| Liburutegia              |              |           | 1go kodea |   |          |
| Sukurtsala               |              |           | 2. kodea  |   | •        |
| Irakurle-mota            |              | •         | 3. kodea  |   | •        |
| Profila                  |              |           |           |   |          |
| Dagokion titulu-zk.      |              |           |           | Q |          |
| Barra-kodea              | â            |           | Ale-mota  |   |          |
| Liburutegia              |              |           | Egoera    |   |          |
| Sukurtsala               |              | Alearen 1 | go kodea  |   | •        |
| Kokapena                 |              | •         | Euskarria |   | •        |
| Signatura                |              | Signatura | osagarria |   |          |
| Maileguen xehetasunak    |              |           |           |   |          |
|                          |              | Maile     | egu-mota  |   |          |
| Aktiboa/Historikoa 🔳     |              |           |           |   |          |

1. zk. duen estatistika aukeratu behar da, **01** Irakurleen estatistikak liburutegi /sukurtsal /motaren arabera

6. Beste dokumentuak atalean, aurrreko ataletan islatu ez diren maileguak zenbatuko dira, eta horrekin batera, egindako berritzeak ere.

Berritzeen datua lortzeko, honako prozedura jarraitu behar da:

**Mailegu-mugimendua** moduluan > Maileguei buruzko estatistikak > Maileguen estatistikak, hileka

- 1. Burutu botoia sakatu: 브
- 2. Urteak eremua bete eta onartu sakatu.
- 3. Berritzeak zutabean, datu baliagarria Guztira lerroan dagoena da

| 2 | Xehetasunak |           |           |            |      |               |        |
|---|-------------|-----------|-----------|------------|------|---------------|--------|
|   |             |           |           |            |      |               |        |
|   | Urtea       | Hilabetea | Maileguak | Itzulketak | Epez | Berriztapenak | Isunak |

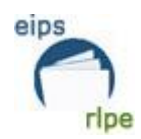

# 12. Liburutegien arteko mailegua

Absysnetek egindako eskaeren eta jasotakoen datua ematen du, ez du zehazten benetan eskaera hori mailegu bihurtu den. Horrela, eskaeren datua maileguak bailira bezala hartuko da, ezin baita datu hori lortu.

Absysnet 2.1 bertsioa ezkero egindako eta jasotako eskaeren datuak lortu daitezke. Prozedura ondorengoa da:

Mailegu-mugimendua moduluan, Maileguen kontsultak – eskaeren kontsultak atalean. -Gure liburutegiari zenbat eskaera egin dioten jakiteko honako eremuak bete behar dira:

- Alearen xehetasunak -biblioteka
- Eskaeren xehetasunak –mailegu-eguna eta aktiboa/historikoa (lauki urdina)

| EREN KONTSULTAK         | BILATU |                         |   |   |
|-------------------------|--------|-------------------------|---|---|
|                         |        |                         |   |   |
| kunleanen vehetaeunak   |        |                         |   |   |
| ikuriearen xenetasunak  |        |                         |   |   |
| Irakurle-zk.            |        |                         | Q |   |
| Biblioteka              |        | 1go kodea               |   | - |
| Sukurtsala              |        | 2. kodea                |   |   |
| Irakurle-mota           |        | 3. kodea                |   |   |
|                         |        |                         |   |   |
|                         |        |                         |   |   |
| earen xehetasunak       |        |                         |   |   |
| - 11 m I I              |        |                         |   |   |
| Dagokion titulu-zk.     |        |                         |   |   |
| Barra-kodea             | B      | Ale-mota                |   |   |
| Biblioteka              |        | Egoera                  |   |   |
| Sukurtsala              | E      | Alearen 1go kodea       |   | - |
| Kokagunea               |        | Euskarria               |   |   |
| Signatura               |        | Signatura osagarria     |   |   |
|                         |        |                         |   |   |
| kaonan wahatasunak      |        |                         |   |   |
| kaeren xenetasunak      |        |                         |   |   |
| Biblioteka              | F      | Mailegu-sukurtsala      |   |   |
| Mailegu-eguna           |        | Azken eragiketa         |   |   |
| Erakusmahaia            |        | Egoera                  |   |   |
| Itzultzeko sukurtsala   |        | Aktiboa/Historikoa      |   |   |
| Accordent of Survey and |        | - interest / Historikou |   |   |

Ondoren:

- o Bilaketa baliozkotu behar da.
- 6 zk.-a duen estatistika aukeratu.
- Hauetariko aukera bat hautatu:

| PD | F | Pantaila | Fitxategia | Ezeztatu |
|----|---|----------|------------|----------|
|    |   |          |            |          |

Estatistika horretan gure liburutegiko aleen eskaera egin duten liburutegiak agertzen dira. Estatistikaren amaieran, berriz, eskaeren guztizkoa azalduko da, eta horren aurretik mailegu-mahai bat hutsik. Mailegu-mahai horren OPACetik egin diren eskaerak adierazten ditu. Beraz, LAMeko eskaera kopurua lortzeko, OPACetik egindako eskaerak kendu beharko zaizkio eskaeren guztizko kopuruari.

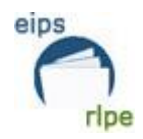

Jarraian aipatzen dugun adibide honetan eskaeren guztizkoa ageri da (628) eta hutsik dagoen mailegu-mahaia, OPACetik egin diren eskaerekin (275). LAMeko eskaera kopurua jakiteko honako eragiketa egin behar da: 628-275 = 353

| Erakusmahaia:            |     |     |
|--------------------------|-----|-----|
| Biblioteka: A0014 Laudio |     |     |
| Sukurtsala: 014          | 7   |     |
| Sukurtsala: 405          | 268 |     |
| Guztira                  | 275 |     |
| Eskaeren guztizkoa       |     | 628 |

- Gure mailegu-mahaitik EIPSeko beste liburutegietara egin diren eskaerak jakiteko, ondorengo eremuak bete behar dira:

- Q Irakurle-zk. Bibliotek -1go kodea Sukurteala -2 kodes F Irakurle-mota -3. kodea -Dagokion titulu-zk. Barra-kodea ŝ Ale-mota F Biblioteka -Fagera -Sukurtsala -Alearen 1go kodea --Euskarria -Kokagunea Signatura osagarria Mailegu-sukurtsala -<u>a</u> 📰 Azken eragiketa Erakusmahaia Egoera Itzultzeko sukurtsala a 🗖
- Eskaeren xehetasunak –biblioteka, mailegu-eguna eta aktiboa/historikoa (lauki urdina)

# Ondoren:

- Bilaketa baliozkotu behar da.
- 8 zk.-a duen estatistika aukeratu.
- Hauetariko aukera bat hautatu:

Estatistika horretan eskaera guztizkoa azalduko da, eta guztizko horren aurretik mailegumahai bat hutsik. Aurreko kasuan bezala, mailegu-mahai horrek OPACetik egindako eskaerak adierazten ditu. Beraz, LAMeko eskaera kopurua lortzeko, OPACetik egindako eskaerak kendu beharko zaizkio eskaeren guztizko kopuruari.

Jarraian aipatzen dugun adibide honetan eskaeren guztizkoa ageri da (1488) eta hutsik dagoen mailegu-mahaia, OPACetik egin diren eskaerekin (711). LAMeko eskaerak kopurua jakiteko, ondorengo eragiketa egin behar da: 1488-711 = 777

Liburutegi bakoitzak Irakurketa Publikoko Saretik kanpo egindako liburutegi arteko maileguak gehitu beharko ditu.

#### Liburutegietako estatistikak

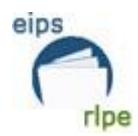

# D. AUTOMATIZAZIOA

Atal honetan, galdera berri daude eta hauek dia erantzunak:

# D.25. Automatizatutako funtzioak

- 10. LKSI (Liburutegien Kudeatzeko Sistema Integratua)
  - 1. Badu Liburutegi-kudeatzailea edo kudeatzaile zentrala?
  - Erantzuna: Bai
  - 2. Liburutegia-kudeatzeko sistema integratuaren izena
  - Erantzuna: Absysnet
  - 3. Bertsioa
  - Erantzuna: 2.2
- 11. Katalogo Kolektiboa- Autonomia Erkidegoen Liburutegi Publikoen Sarea
  - 1. Katalogo kolektibo baten barruan al zaude?
  - Erantzuna: Bai
  - 2. Erkidegoaren edo Sarearen izena

Erantzuna: Euskadiko Irakurketa Publikoko Sarea

3. URLa

Erantzuna: www.katalogoak.euskadi.eus/katalogobateratua

4.Katalogo kolektiboan, nola parte hartzen du?

Erantzuna: liburutegiak egiten dituen lanen arabera BAI edo EZ markatuko du.

# D.26. Erregistroak katalogoan

|            | a. Izenburuak | b. Aleak |
|------------|---------------|----------|
| 2. Guztira |               |          |
|            |               |          |

Izenburuak guztira lortzeko, **Katalogoa** moduluan > **Katalogora sartu** > **Aditua** erlaitzean ondorengo sententzia sartu behar da bilaketa kutxan:

# Sententzia liburutegirako:

((B-liburutegiaren kodea.COPI.) NO (S.LD07.)) & (@FEIN < "20221231")

Legorretako liburutegiaren eredua: ((B-**G0249**.COPI.) NO (S.LD07.)) & (@FEIN < "20221231")

#### Sententzia sukurtsalerako:

((S-sukurtsalaren kodea.COPI.) NO (S.LD07.)) & (@FEIN < "20221231")

El Pilarreko sukurtsaleko eredua: ((S-**025**.COPI.) NO (S.LD07.)) & (@FEIN < "20221231")

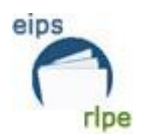

**Oharra:** sententzia frogatuta dago eta funtzionatzen du kode osoak sartu eta parentesi, puntu, komatxo eta nahitaezko termino guztiak jartzen baditugu.

Kode osoaren ordez karaktere batzuk bakarrik sartzen baditugu, ez du funtzionatuko. Parentesi batzuk jartzen baditugu, horrek ere ez du funtzionatuko.

Behar den datua **dokumentu** kopurua da.

Aleak guztira lortzeko, **Katalogoa** moduluan > **Katalogora sartu** > **Aleen** erlaitzean markatutako eremuak bete behar dira eta estatistika hau erabili:

59 zk. Aleei buruzko estatistikak liburutegiaren/ sukurtsalaren/ egoeraren arabera

Aleen datua zenbatu behar da egoera hauetan: A (Aurre-zirkulazioan), C (Zirkulazioan), I (Inbentarioan), R (Berrikusten)

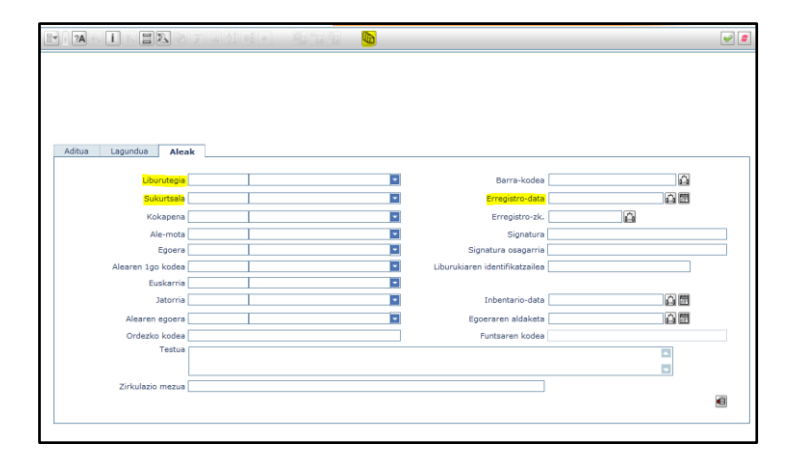

Gainera, argitalpen seriatuen datua kendu behar da (bi aldiz ez zenbatzeko). Hurrengo atalean azaltzen da datu hori nola lortu.

# D.11. Argitalpen seriatuak

| 11. Argitalpen<br>seriatuak | a. Izenburuak | b. Aleak |
|-----------------------------|---------------|----------|
| 1. Argitalpen seriatuak     |               |          |
| 2. Analitikoak              |               |          |
| 3. Guztira                  |               |          |

Izenburuak guztira lortzeko, **Katalogoa** moduluan > **Katalogora sartu** > **Aditua** erlaitzean ondorengo sententzia sartu behar da bilaketa kutxan:

Sententzia liburutegirako:

((B-liburutegiaren kodea.COPI.) & (S.LD07.)) & (@FEIN < "20221231")

Sententzia sukurtsalerako:

((S-sukurtsalaren kodea.COPI.) & (S.LD07.)) & (@FEIN < "20221231")

Behar den datua **dokumentu** kopurua da.

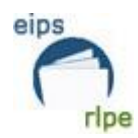

Aleak guztira lortzeko, Katalogoa moduluan > Katalogora sartu > Aleak erlaitzean:

- 1. Liburutegia edo/eta sukurtsala aukeratu.
- 2. Erregistro-data eremua.
- 3. Bilaketa kutxa bete (mugatu nahi den epea jarri).
- 4. Egin klik ≚
- 5. Estatistikak botoja sakatu.
- - 56 zk. Argitalpen seriatuen funtsa guztira liburutegiaren/sukurtsalaren arabera
- Egoera: A (Aurre-zirkulazioan), C (Zirkulazioan), I (Inbentarioan), R (Berrikusten)
- Ale mota: FAS, GAS, GAT, GAU.

# D.12. Bilduma elektronikoa

Atal hori ez da ez horiz ez laranjaz agertzen, baina betetzeko eskatzen dugu, horren garrantziagatik.

# D.14. Guztira

Guztizkoa lortzeko, 10, 11 eta 12 ataletako guztizkoen batuketa egin behar da.

|             | a. Izenburuak | b. Aleak |
|-------------|---------------|----------|
| 14. Guztira |               |          |

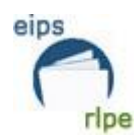

# F. GASTUAK

# Oharra: Gastuak, zenbaki osoak idatzi behar dira, hamartarrik gabe.

Mesedez, bete gastuak lauki zurietan, aplikazioak batura osoa egingo du. Gainera, gasturik gabe geratzen diren lauki horietan, jarri 0 bat.

Jasotako diru-laguntzak NAHITAEZ islatu behar dira:

# F.30. Gastu arruntak

- b. Erkidegoko Administrazioan zutabean:
- 2. Eskuraketa bibliografikoa: Eusko Jaurlaritzak funtsa bibliografikorako emandako dirulaguntza sartuko da.
- 6. Beste gastu batzuk: Eusko Jaurlaritzak irakurzaletasuna sustatzeko dirulaguntza sartuko da.

# F.31. Inbertsio-gastuak

- b. Erkidegoko Administrazioan zutabean:
- 4. Beste gastu batzuk: Eusko Jaurlaritzak teknologia berriak erosteko dirulaguntza sartuko da.

# G. PERTSONALA

Atal honetan **NAHITAEZ** bete behar da, eta bai bertako pertsonala bai liburutegitik kanpoko langileak islatu behar dira. Batzuetan, atal honek arazoak ematen ditu.

Galdetegian aurrera egiten uzten ez badizue, jarraitu hurrengo atalarekin ezkerreko zutabearen bidez.

# H. MAILEGU DIGITALEKO PLATAFORMAK

Atal honetan eLiburutegiko datuak emango dira:

- 1. Liburutegiak zerbitzu hau eskaitzen du: BAIETZ erantzun behar da.
- 2. Plataformaren izena: eLiburutegia (izen hau bakarrik markatu behar da)

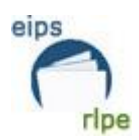

- 3. Maileguak dokumenu mota era erabiltzaile motaren arabera: liburu elektronikoen guztira bakarrik beteko da.
- 4. Maileguak dokumentu motaren eta hizkuntzaren arabera: ez da bete behar.
- 5. Erabiltzaileak: atal hau bete behar da: 5b: Urte honetan alta emandako erabiltzaileak. Erabiltzaile berriak dira (informazio hori eLiburutegiko mailegudatuekin bidali da)
- 6. Mailegu-hartzaile aktiboak: erabiltzaile aktiboak dira (informazio hori eLiburutegiko mailegu-datuekin ere bidali da)

# **2. GALDETEGIAREN AMAIERA**

Galdetegia amaitzeko, ezkerreko zutabean, Zerbitzu estatistikoen eremuan:

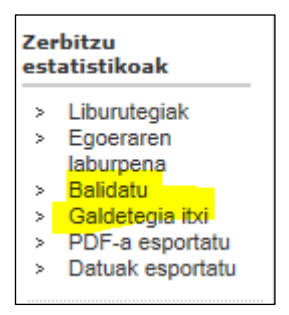

- a. Lehenengoz "balidatu" sakatu.
- b. Ondoren "galdetegia itxi" sakatu.

# **3. DATUEN-USTIAPENA**

Galdeketa honetan sartutako datuak excel-era eta PDF-ra esportatu daitezke.

Ezkerreko zutabean, Zerbitzu estatistikoen eremuan aukeratu behar da:

- PDF-a esportatu
- Datuak esportatu

Galdetegiaren emaitza inprimatu nahi badugu, sakatu "exportar PDF" eta, ondoren, hautatu urtea eta sakatu "Descargar".

Datuak esportazeko, prozedura hau jarraitu behar da:

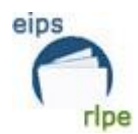

1. Pantailaren goiko aldean, Datu-ustiapena botoia sakatu behar da.

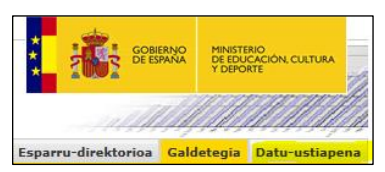

- 2. Ondoren, atal bakoitzean lortu nahi diren datuak aukeratu behar dira.
- 3. "Consultar" sakatu.

| Explotación de datos: Indicadores a medida                                                                                                    |                                                                                        |  |  |
|----------------------------------------------------------------------------------------------------|----------------------------------------------------------------------------------------|--|--|
|                                                                                                    |                                                                                        |  |  |
| La busqueda realizada ha dado 1 resultados<br>Los criterios de búsqueda son los siguientes: aplicado a bibliotecas.                                                                                                    |                                                                                        |  |  |
| Bibliotecas                                                                                                    |                                                                                        |  |  |
| Total                                                                                                    |                                                                                        |  |  |
| Biblioteca Pública Municipal de Alegria-Dulantzi - Ernestina Champe                                                                                                    | A<br>T                                                                                 |  |  |
| Indicadoree                                                                                                    |                                                                                        |  |  |
| Colección O Patrimonio hibliográfico. O Publicaciones seriadas O Colección electrónica. O Visitas y Lisuarios. O Préstamos                                                                                                    |                                                                                        |  |  |
| O Acceso e instalaciones O Equipamientos O Automatización O Gastos O Personal O Personal externo                                                                                                    |                                                                                        |  |  |
| A. Total colección (con PS_vol.)       A         A. Total colección (sin PS_vol.)       A         J. Libos y follos (vol.)       A         2. Manuscritos (vol.)       C         3. Publicaciones seriadas (vol.)       C         4. Total audiovisuales       C |                                                                                        |  |  |
| Indicadores Campo 2                                                                                                    |                                                                                        |  |  |
| Oclección Patrimonio bibliográfico Publicaciones seriada     Acceso e instalaciones Equipamientos Automatización     A Total colección (sin PS_vol.)     A. Total colección (sin PS_vol.)     Libros y folletos (vol.)     A. Total audiovisuales     V          | Colección electrónica Visitas y Usuarios Préstamos<br>Gastos Personal Personal externo |  |  |
| - Años - Op. estadísticas                                                                                                    | - Presentación                                                                         |  |  |
| 2017 🔺 >>                                                                                                    | Filas de la tabla: Biblioteca 👻                                                        |  |  |
| 2016 Evolución primer año                                                                                                    | Formato salida: Web 👻                                                                  |  |  |
| 2014<br>2013 ODatos absolutos                                                                                                    |                                                                                        |  |  |
| 2012 V C Porcentaje %                                                                                                    |                                                                                        |  |  |
| Conversión porcentual                                                                                                    |                                                                                        |  |  |
| Evolución - Ref. 100 (últim o año)                                                                                                    |                                                                                        |  |  |
| Variación interanual                                                                                                    |                                                                                        |  |  |
| Variación absoluta                                                                                                    |                                                                                        |  |  |
| Tasa de variación                                                                                                    |                                                                                        |  |  |
| Porcentaje %                                                                                                    |                                                                                        |  |  |
| Consultar >                                                                                                    |                                                                                        |  |  |
|                                                                                                    |                                                                                        |  |  |

4. Datuak pantailan agertuko dira. Excel orri batean lortzeko, "Exportar Excel" botoia sakatu behar da

Exportar Excel